## COURTHOUSE PRINTERS Installation/Copy/Scanning Guide

## **INSTALLATION**

Navigate to YOLO-PS01 print server - Windows 10

1) Right Click Start Button -> Run -> Type <u>\\yolo-ps01</u> and press ok

| 💷 Run |                                                                                                |            | ×    |
|-------|------------------------------------------------------------------------------------------------|------------|------|
|       | Type the name of a program, folder, document, o<br>resource, and Windows will open it for you. | r Internet |      |
| Open: | \\yolo-ps01                                                                                    | ~          | ndle |
|       | OK Cancel B                                                                                    | rowse      | ndle |
| C     | Type here to search                                                                            | Ļ          | []]  |

2) You will see a list of printers. Scroll down until you see the CourtHouse printers. Double click the printer you want to install on your computer. The printer will now be available to use for printing.

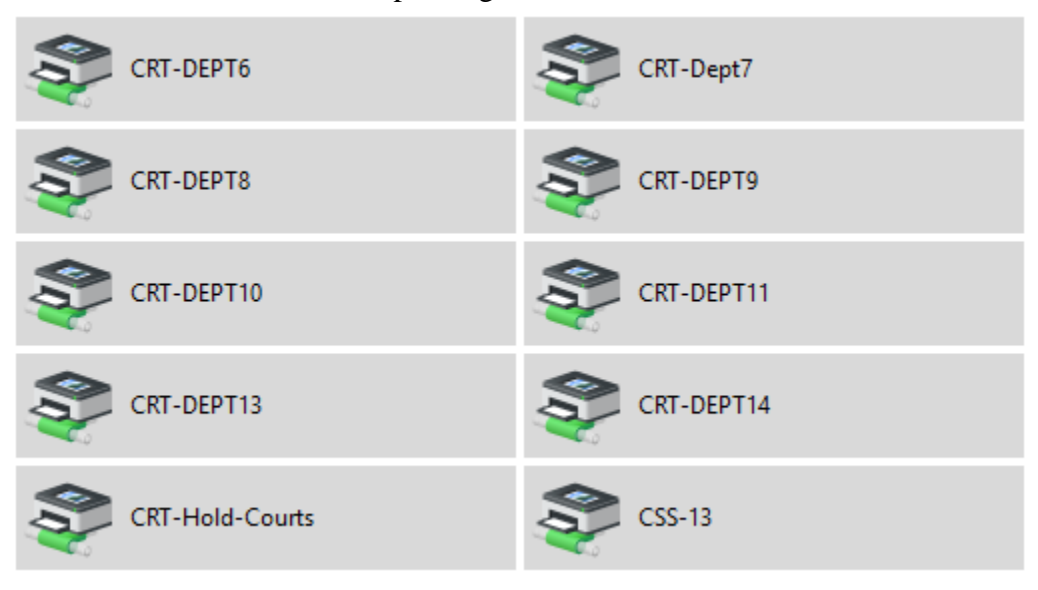

Navigate to YOLO-PS01 print server - Windows 7

1) Left Click Start Button -> Type <u>\volo-ps01</u> in empty box and hit the "enter" key

| ✓ See more results   \yolo-ps01 × Shut down |   |
|---------------------------------------------|---|
| 📀 🧀 🚞 💽 🌍 🍯                                 | ) |

2) You will see a list of printers. Scroll down until you see the CourtHouse printers. Double click the printer you want to install on your computer. The printer will now be available to use for printing.

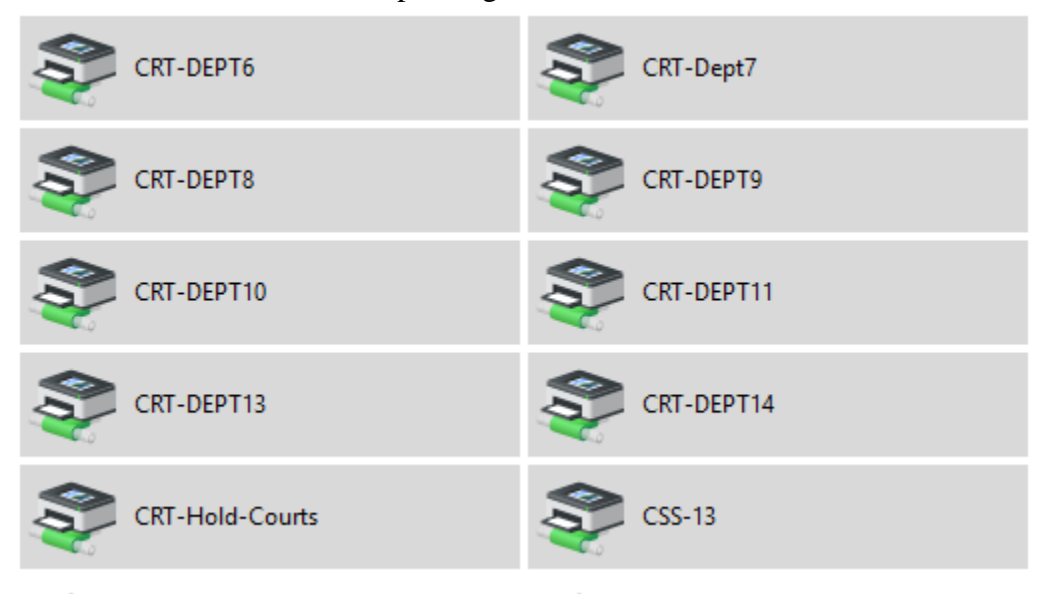

## **COPY**

1) Choose Copy on Printer Menu Screen

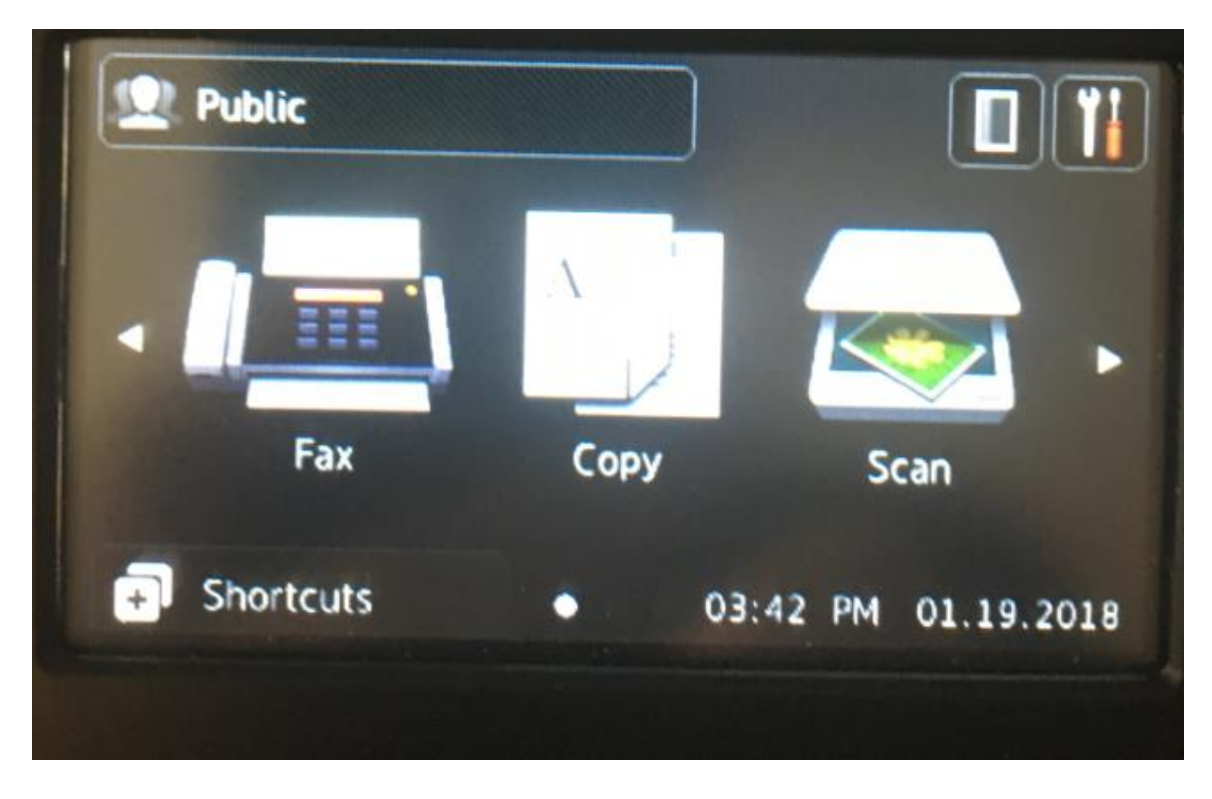

2) You will see "Access Denied" screen. Select "Close"

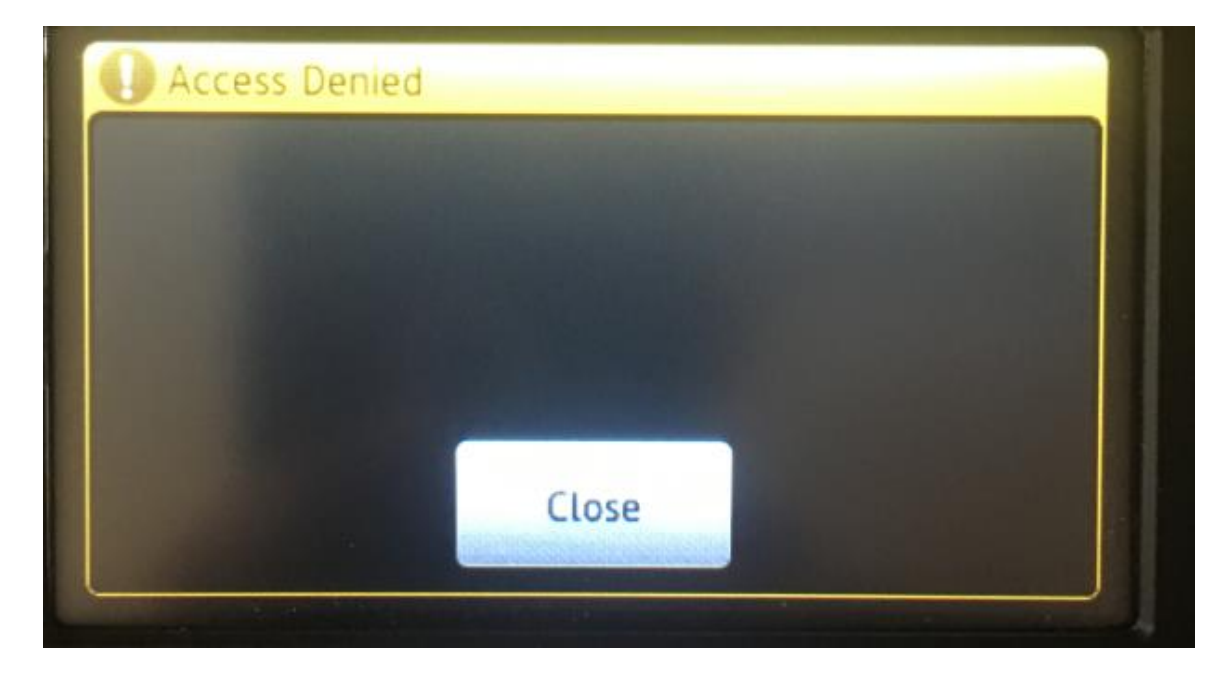

3) Choose user "COUNTY"

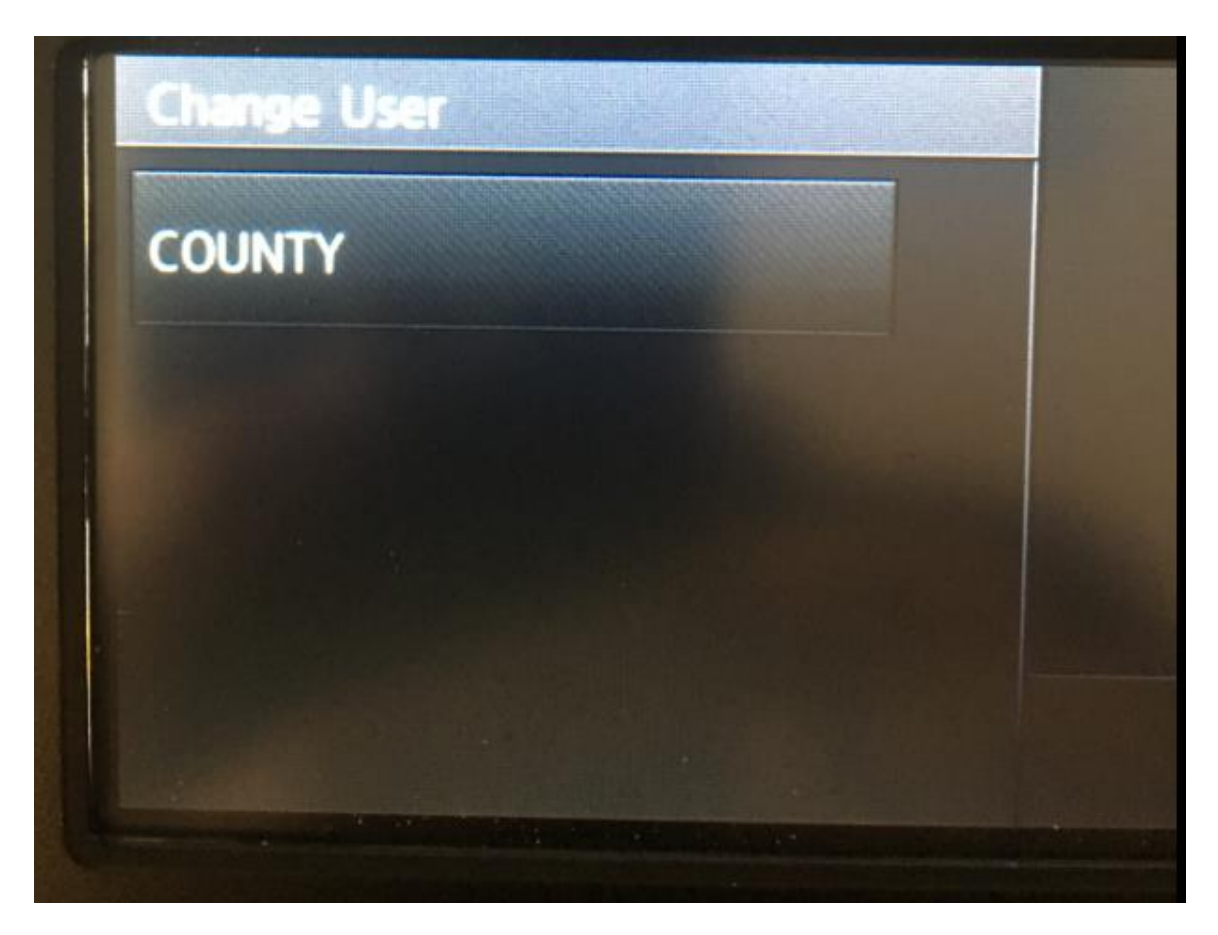

4) Enter the PIN - 1368

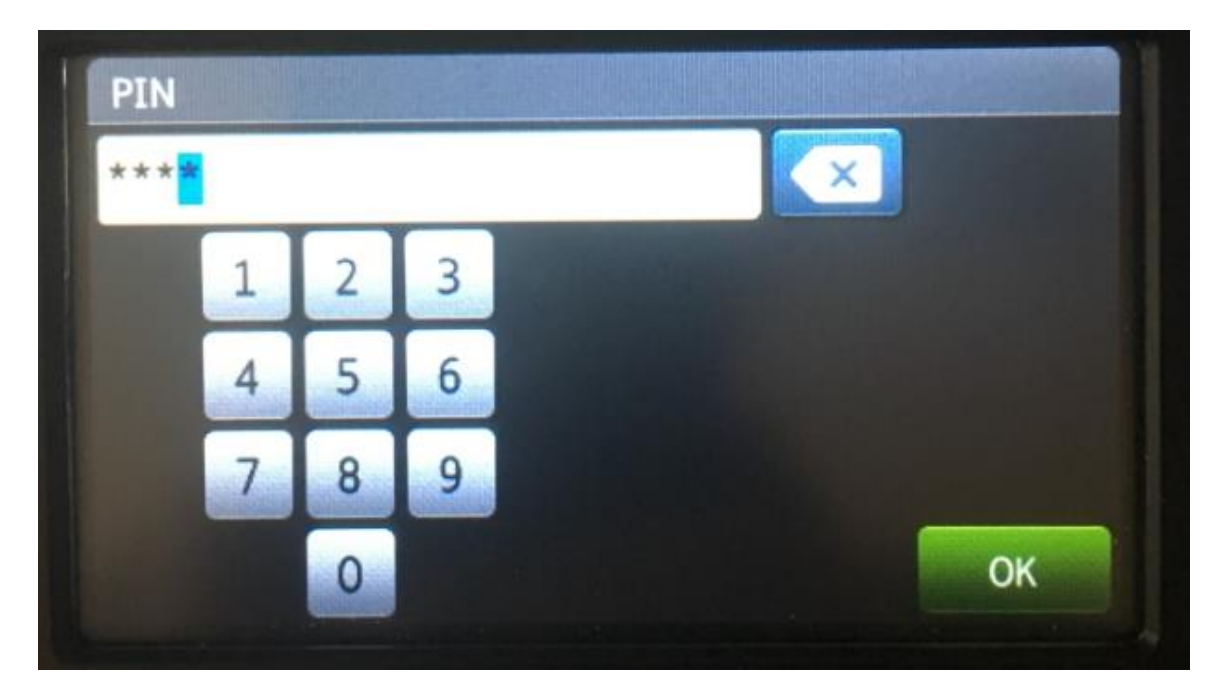

5) Click "Start" to start the copy process

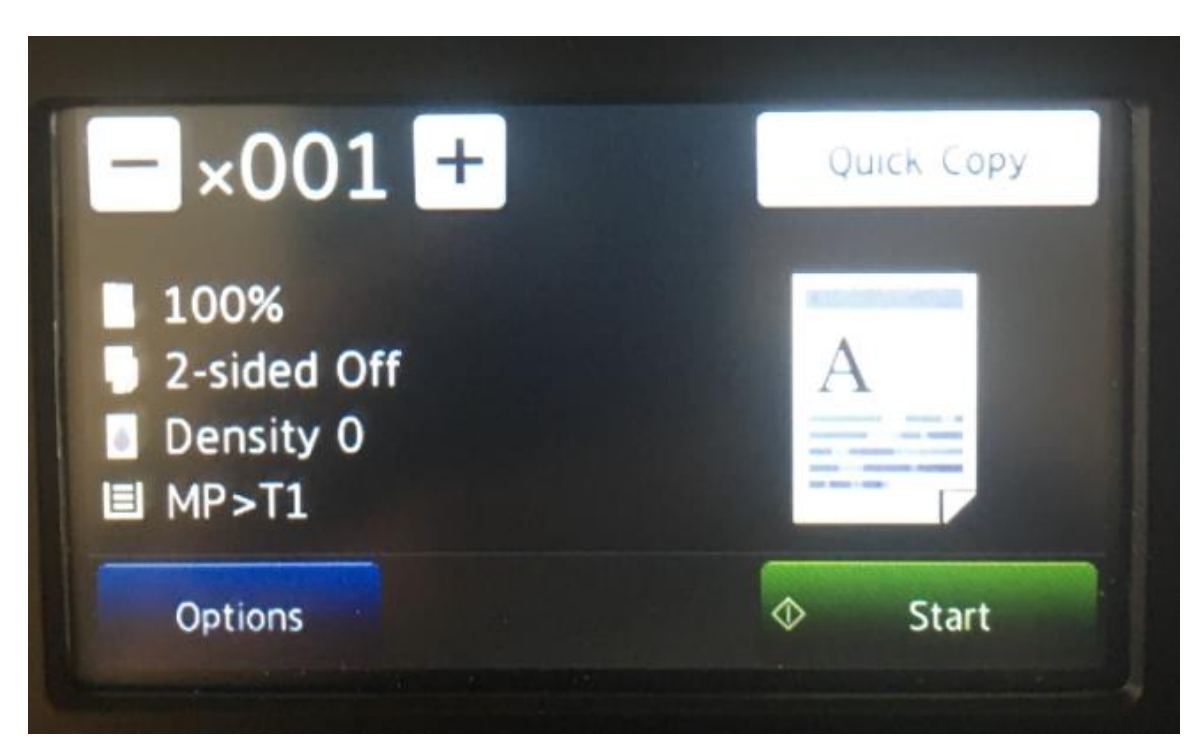

## **SCANNING**

1) Choose Scan on Printer Menu Screen

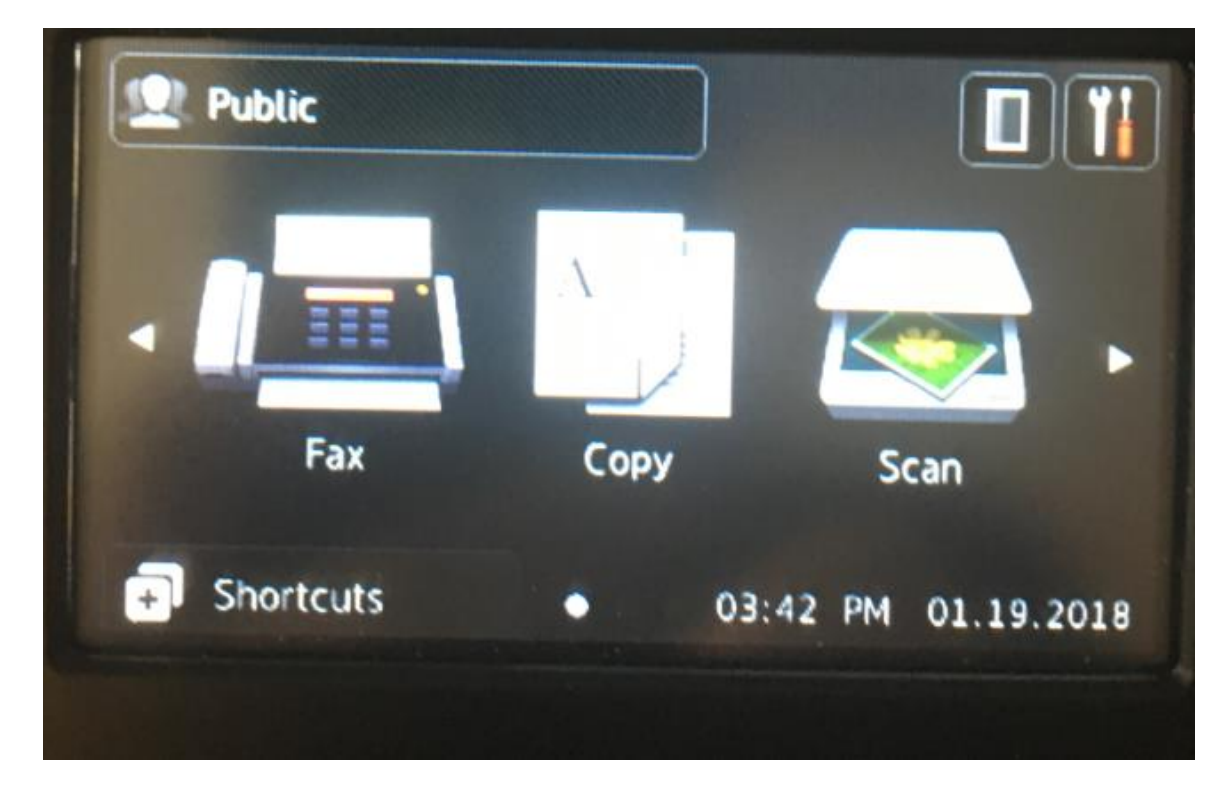

2) Scroll over to "to Network" using the white arrows

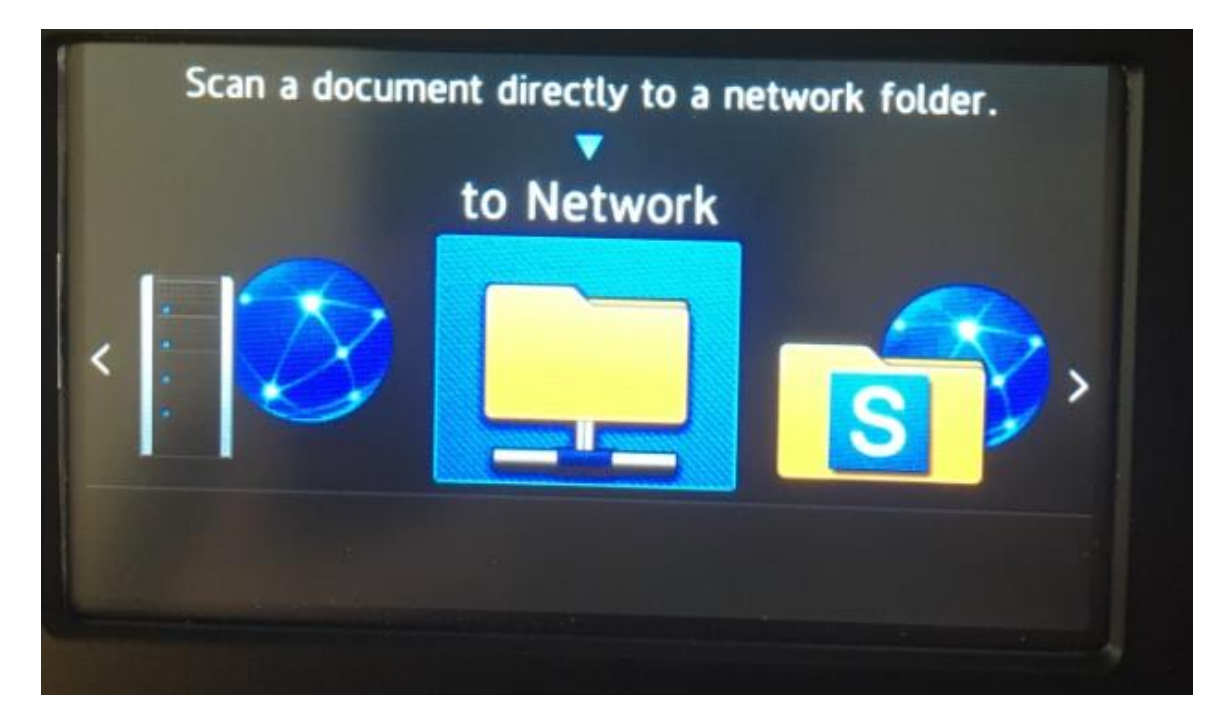

3) Choose the "DAC" Profile

| to Network           | Scan A |
|----------------------|--------|
| Select your Profile. |        |
| DAC                  |        |
| PDE                  |        |
|                      |        |
|                      |        |

4) Select your options and click "Start" to scan. Documents will be saved to "s:\dac\scanned docs"

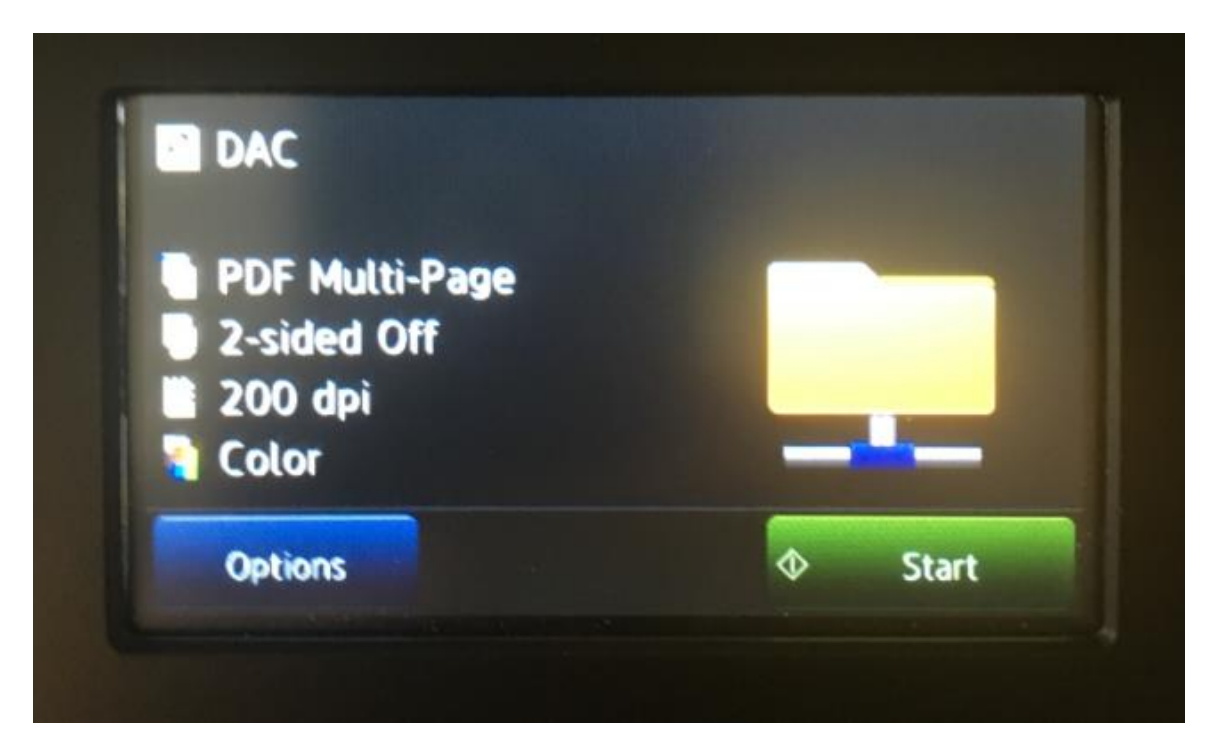